## Grundbildung als Herausforderung für Bildungs- und Sozialarbeit

Online-Veranstaltung

## 15. September 2020, 10:00 - 12:00 Uhr in der vhs.cloud

Folgende Schritte sind zur Anmeldung notwendig:

Melden Sie sich in der *vhs.cloud* als Teilnehmer an unter folgendem Link: <u>https://www.vhs.cloud/wws/9.php#/wws/registrierung-</u> <u>kursteilnehmende.php?sid=30015785095378665158636623662950S1d61ef68</u>

Anschließend treten Sie dem **Kurs VideokonferenzenTVV** bei. Der **Kurscode** lautet: konferenztvv@th.vhs.cloud

Sie werden für die Veranstaltung freigeschalten.

Zur Nutzung der Konferenzfunktion in der vhs.cloud bitten wir Sie **Google Chrome** oder **Firefox** als Browser zu nutzen, ein Headset und ggf. eine Kamera anzuschließen.

## In der vhs.cloud einem Kurs beitreten

1. auf dem Schreibtisch, auf der linken Seite, finden Sie den Reiter "Kurs beitreten"

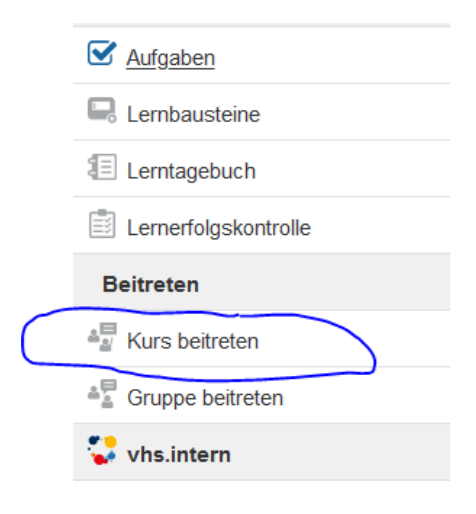

2. in der Mitte des Bildschirms unten auf "Kurs beitreten" klicken

## Kurs beitreten

Sie haben sich für einen vhs-Kurs angemeldet, der die vhs.cloud nu

Es gibt zwei Möglichkeiten, Mitglied Ihres Kurses auf der vhs.cloud zu werden

- Sie werden automatisch in den Kurs aufgenommen.
  In diesem Fall müssen Sie nichts weiter tun. Kurz vor Beginn des Kurses fi "Meine Kurse" den Link zum Kurs.
- Sie erhalten von Ihrer vhs oder Ihrer Kursleitung einen Kurs-Code. In diesem Fall klicken Sie unten auf "Kurs beitreten". Es öffnet sich ein Fens ein und bestätigen Sie die Eingabe mit einem Klick auf "Anmelden". Nachde Kursleitung eine Nachhricht darüber und schaltet Sie für Ihren Kurs frei.
   Wichtig: Der Kurs-Code ist nach dem Schema kurs@volkshochschule.v vollständig und ohne Leerzeichen vor oder nach den Zeichen einzugeben!

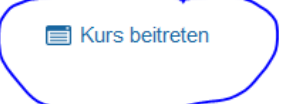

3. den Kurs-Code eingeben und absenden

| k  | Dem Kurs beitreten              | ? | ₽ | × |
|----|---------------------------------|---|---|---|
|    | Dem Kurs beitreten<br>Kurs-Code |   |   |   |
| Es |                                 |   |   |   |